## Specifying A Membership Type For Membership/Pass Entry Scans

In **Gate Control**, you can create a **Membership Entry** that will allow you to scan **Membership Cards** or **Passes** for access and entry to your event.

1. Open the **Gate Control** Folder.

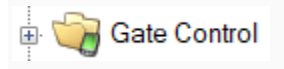

2. Create your **Gate Control Batch(s)**. Click <u>here</u> for further instruction if necessary.

3. Once you have the **Gate Control Batch(s)** open, select the **Event Batch** that you want to create and add the **Membership Entry**.

| Gate Control Batch | Description<br>09/26/2015 05:00PM<br>09/26/2015 07:15PM<br>09/26/2015 07:15PM<br>09/26/2015 09:30PM<br>09/26/2015 09:45PM<br>09/26/2015 04:15PM<br>09/26/2015 04:30PM<br>09/26/2015 06:45PM<br>09/26/2015 07:00PM<br>09/26/2015 09:00PM<br>09/26/2015 09:15PM | Event<br>Jimmy's Hall<br>Meru<br>Stonewall<br>Jimmy's Hall<br>Stonewall<br>Phoenix<br>Grandma<br>Phoenix<br>Grandma<br>Phoenix<br>Grandma | Tier        | Ope<br>9/2<br>9/2<br>9/2<br>9/2<br>9/2<br>9/2<br>9/2<br>9/2<br>9/2<br>9/2 | en Date<br>(5/2015 10:51:28 PM<br>(5/2015 10:51:28 PM<br>(5/2015 10:51:28 PM<br>(5/2015 10:51:29 PM<br>(5/2015 10:51:29 PM<br>(6/2015 4:49:19 PM<br>(6/2015 4:49:20 PM<br>(6/2015 4:49:20 PM<br>(6/2015 4:49:20 PM | Close Date                | <ul> <li></li> <li></li> </ul> |
|--------------------|----------------------------------------------------------------------------------------------------|----------------------------------------------------------------------------------------------------|-------------|---------------------------------------------------------------------------|----------------------------------------------------------------------------------------------------|---------------------------|--------------------------------|
| Membership Entry   | Membership Bu                                                                                                    | yer Type Tie                                                                                                    | r           | Ticket Type                                                               | Inventory Group                                                                                                    | Payment Type              |                                |
| User               | : hbiber                                                                                                    | Terminal: ADMINSTAF                                                                                                    | Michigan Ti | heater Foundation                                                         | Nichigan Theater\Ga                                                                                                    | te Control\Gate Control B | atch 🦽                         |

4. In the Membership Entry field, right-click and select New.

| 등       | Description        | Event          | Tier | Open            | Date             | Close Date   | ^ |
|---------|--------------------|----------------|------|-----------------|------------------|--------------|---|
| ato     | 09/26/2015 05:00PI | M Jimmy's Hall |      | 9/25/           | 2015 10:51:28 PM |              |   |
| B       | 09/26/2015 07:15PI | M Meru         |      | 9/25/           | 2015 10:51:28 PM |              |   |
| 2       | 09/26/2015 07:15PI | M Stonewall    |      | 9/25/           | 2015 10:51:28 PM |              |   |
| ŧ       | 09/26/2015 09:30PI | M Jimmy's Hall |      | 9/25/           | 2015 10:51:29 PM |              |   |
| ပိ      | 09/26/2015 09:45PI | M Stonewall    |      | 9/25/           | 2015 10:51:29 PM |              |   |
| ø       | 09/26/2015 04:15Pt | M Phoenix      |      | 9/26/           | 2015 4:49:19 PM  |              |   |
| a,      | 09/26/2015 04:30PI | M Grandma      |      | 9/26/           | 2015 4:49:19 PM  |              |   |
| G       | 09/26/2015 06:45PI | M Phoenix      |      | 9/26/           | 2015 4:49:19 PM  |              |   |
|         | 09/26/2015 07:00PI | M Grandma      |      | 9/26/           | 2015 4:49:20 PM  |              |   |
|         | 09/26/2015 09:00P1 | M Phoenix      |      | 9/26/           | 2015 4:49:20 PM  |              |   |
|         | 09/26/2015 09:15PI | M Grandma      |      | 9/26/           | 2015 4:49:20 PM  |              | ~ |
| ntry    | Membership         | Buyer Type     | Tier | Ticket Type     | Inventory Group  | Payment Type |   |
| rship E |                    | New            |      | Right-click and |                  |              |   |
| ibel    |                    | Properties     | - [  | Select New.     |                  |              |   |
| em      |                    | Marc           |      |                 |                  |              |   |
| ž       |                    | Multi          |      |                 |                  |              |   |
|         |                    | Delete         |      |                 |                  |              |   |
|         |                    |                |      |                 |                  |              |   |

5. The Gate Control Batch Membership Scan window will appear.

| Michigan Theat           | er    |   |   |
|--------------------------|-------|---|---|
|                          |       |   |   |
| eneral                   |       |   |   |
| Membership               |       |   |   |
| 2015 Festival Passes     |       | ~ |   |
| BuyerType                |       |   |   |
| Gate Control - Scanned E | Entry | ~ |   |
| User                     |       |   |   |
| lpod Scanner 1(MT)       |       | ~ |   |
| Tier                     |       |   |   |
| Admission                |       | ~ |   |
| Ticket Type              |       |   | _ |
|                          |       | ~ |   |
| Inventory Group          |       |   |   |
| Hold                     |       | ~ |   |
| Payment Method           |       |   |   |
| None Selected            |       | ~ |   |
|                          |       |   |   |

6. In the Membership drop-down, select the Membership or Pass Program.

| viembersnip                 |       |
|-----------------------------|-------|
| 2015 Festival Passes        | ~ ~ ~ |
| 2015 Festival Passes        |       |
| Michigan Theater Membership |       |
| The free farmer free        | ×     |
| User                        |       |
| and Transport (1971)        |       |
| Tier                        |       |
| Tier                        |       |
| -                           |       |

7. The **Buyer Type** should be pointing to **Gate Control** - **Scanned Entry**, the **User** should be pointed to one of the scanners for your organization, and the **Tier** should be pointed to the **Tier Level** from which you want to pull inventory.

| Gate Control - Scanned Entry | ~ |
|------------------------------|---|
| lser                         |   |
| lpod Scanner 1(MT)           | × |
| ier                          |   |
| Admission                    |   |

8. Select the correct **Ticket Type** for entry.

| Adult                       | ~   |
|-----------------------------|-----|
| Adult Promotion             |     |
| Box Of Chocolates Promotion |     |
| Child (under 12)            |     |
| Child Promotion             |     |
| Complimentary               |     |
| Complimentary Walk-In       |     |
| General Night Out           |     |
| General Night Out Walk-In   |     |
| Gold Member                 |     |
| Gold Member Walk In         |     |
| Group Sales (10 or more)    |     |
| Member                      |     |
| Member Coupon               |     |
| Member Coupon Walk-In       |     |
| Member Coupon Walkin        |     |
| Member Night Out            |     |
| Member Night Out Walk-in    |     |
| Member Promotion            |     |
| Passport to the Arts        |     |
| Premium Member              |     |
| Promotion                   |     |
| Regular Coupon              |     |
| Regular Coupon Walk In      |     |
| Regular Coupon Walk-In      |     |
| Senior (65 +)               |     |
| Senior Promotion            |     |
| Sponsor Voucher             |     |
| Sponsor Voucher Walk-In     | 100 |
| Student Promotion           | v   |
|                             | ~   |

9. In the **Inventory Group** drop-down, select the proper **Inventory** type.

| Inventory Group |   |
|-----------------|---|
| Hold            | ~ |
| Hold            |   |
| Open            |   |

10. You can **Choose a Payment Method** if applicable, but most organizations keep **None Selected** as the default.

| Payment Method |   |
|----------------|---|
| None Selected  | ~ |

10. Once all information has been completed, click **Apply** and then **OK**.

| Gate Control Batch Membership Scan |              |
|------------------------------------|--------------|
| Michigan Theater                   |              |
| General                            |              |
| Membership                         |              |
| 2015 Festival Passes               | ~            |
| BuyerType                          |              |
| Gate Control - Scanned Entry       | ~            |
| User                               |              |
| Ipod Scanner 1(MT)                 | $\sim$       |
| Tier                               |              |
| Admission                          | ~            |
| Ticket Type                        |              |
| Gold Member                        | ~            |
| Inventory Group                    |              |
| Hold                               | ~            |
| Payment Method                     |              |
| None Selected                      | ~            |
| Delete                             | Cancel Apply |
|                                    |              |

NOTE: At this point, run a test by scanning a Member Card or Pass to make sure that the permissions are set up correctly. If the test scan is successful, you can then move to the next steps to copy the permissions to additional Gate Control Batches.

11. If there is more than one **Gate Control Batch**, you can copy the

completed **Membership Scan** to all the remaining batches. Right-click on the **Membership Entry** and select **Multi**.

| Membership                  | Buyer Type                          | Tier    |
|-----------------------------|-------------------------------------|---------|
| Michigan Theater Membership | Gate Control - Scapped Entry<br>New | Admissi |
|                             | Properties                          |         |
|                             | Multi                               |         |
|                             | Delete                              |         |
|                             |                                     |         |
|                             |                                     |         |
|                             |                                     |         |

12. Click the radial button next to **Copy**.

| 🔺 Multi Membe | ership            |          | 577) C   |  |
|---------------|-------------------|----------|----------|--|
| Agile         | Art House Sandbox | c.       |          |  |
| Membership    | Sandbox Mem       | bership  |          |  |
| 💿 Сору        | O Modify          | O Delete |          |  |
| Case option   | 1.0               | 1        | iter int |  |
|               |                   |          |          |  |

| 13. Select the Event(s | ) to which you | want to copy th | is permission. |
|------------------------|----------------|-----------------|----------------|
|------------------------|----------------|-----------------|----------------|

| copy           | Sandbox<br>O Modify     | <pre>c Membership v O Delete</pre>           |                                    |   |
|----------------|-------------------------|----------------------------------------------|------------------------------------|---|
| escription ~   | -                       | Event                                        | Open Date                          | 1 |
| )/17/2015 12:0 | OPM - Young             | Young Frankenstein                           | 10/17/15 7:29 AM                   | ľ |
| )/17/2015 11:5 | 9PM - Nosfer            | Nosferatu                                    | 10/17/15 7:29 AM                   |   |
| 0/17/2015 11:0 | 0PM - Jaws              | Jaws                                         | 10/17/15 7:29 AM                   |   |
| 0/17/2015 10:0 | 0AM - Jaws              | Jaws                                         | 10/17/15 7:29 AM                   |   |
| )/17/2015 08:0 | 0PM - Young             | Young Frankenstein                           | 10/17/15 7:29 AM                   |   |
| /17/2015 07:0  | 0PM - E.T. T            | E.T. The Extra Terrestrial                   | 10/17/15 7:29 AM                   |   |
| )/17/2015 04:0 | 0PM - Nosfer            | Nosferatu                                    | 10/17/15 7:29 AM                   |   |
| )/17/2015 03:0 | 0PM - Young             | Young Frankenstein                           | 10/17/15 7:29 AM                   |   |
| 0/17/2015 01:0 | 0PM - E.T. T            | E.T. The Extra Terrestrial                   | 10/17/15 7:29 AM                   |   |
| U              | se the Shi<br>where the | ft Key to select all t<br>ese permissions sh | he Open Batches<br>ould be copied. |   |

- 14. Click **Apply** to copy to the remaining open **Gate Control Batches**.
- 15. Click **OK** once the copy process has completed.